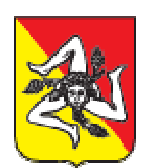

**Regione** Siciliana

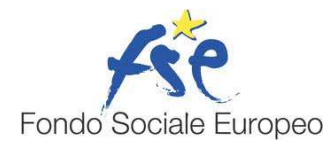

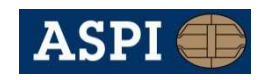

**ASPI INFORMATION TECHNOLOGY** 

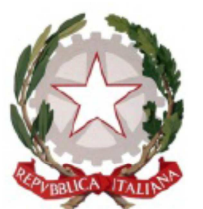

PROCURA DELLA REPUBBLICA presso il Tribunale di CATANIA

Guida all'uso del servizio di richiesta telematica del NULLA OSTA RILASCIO DOCUMENTAZIONE INCIDENTI STRADALI

# Procura della Repubblica presso il Tribunale di Catania Guida all'uso del servizio di richiesta telematica del certificato nulla osta incidenti

## Sommario

| Gui | da all'uso del servizio di richiesta telematica del | 1 |
|-----|-----------------------------------------------------|---|
| NU  | LLA OSTA RILASCIO DOCUMENTAZIONE INCIDENTI STRADALI | 1 |
| 1.  | Introduzione                                        | 3 |
| 2.  | Inserimento Istanza                                 | 3 |
| 3.  | Stampa delle richiesta                              | 0 |
| 4.  | Stato delle richieste                               | 1 |
| 5.  | Consegna dei certificati 1                          | 2 |

## 2

### 1. Introduzione

Questa guida fornisce le istruzioni per la procedura di inserimento delle richieste di certificati *nulla osta per il rilascio copia rapporti con le forze dell'ordine nei casi di incidenti stradali* nel sistema telematico della Procura della Repubblica presso il Tribunale di Catania (più avanti, semplicemente, Procura).

3

### 2. Inserimento Istanza

Per poter effettuare l'istanza l'utente, Avvocato o il cittadino, dovrà accedere dal sito della Procura della Repubblica al seguente indirizzo:

### http://www.procuracatania.it/default.aspx

e accedere alla sezione dedicata dei servizi online.

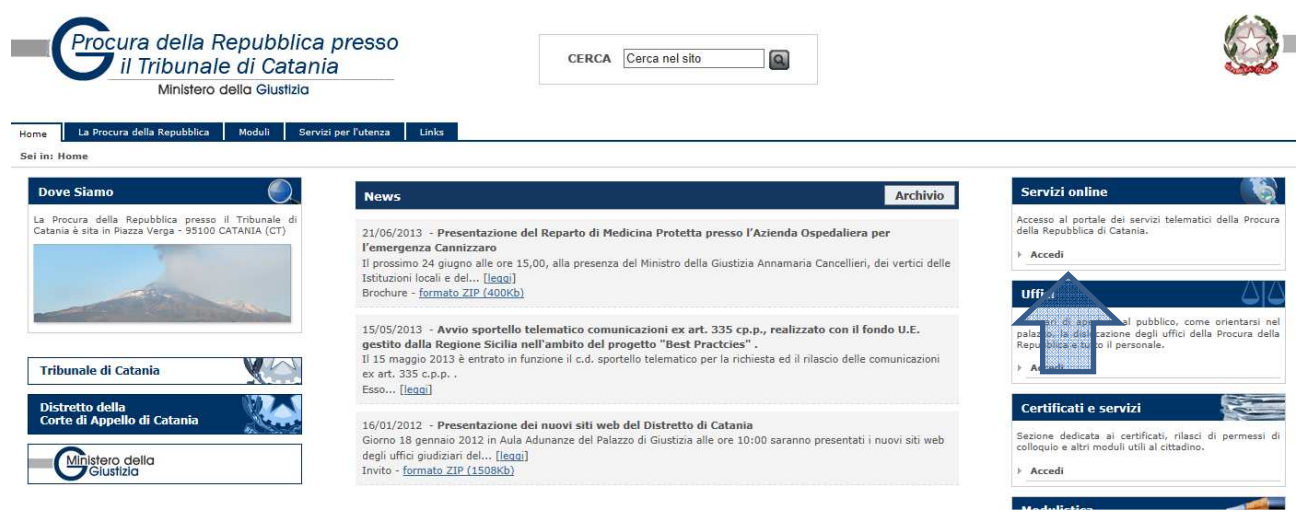

Per segnalare eventuali errori e per ottenere assistenza sull'utilizzo del sistema è possibile scrivere un messaggio di posta elettronica al seguente indirizzo: sperimentazione335@aspiservizi.it

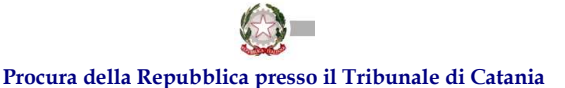

Guida all'uso del servizio di richiesta telematica del certificato nulla osta incidenti

| Home               | E Home                                                                                                    |                                                                                                    |
|--------------------|----------------------------------------------------------------------------------------------------|----------------------------------------------------------------------------------------------------|
| Gestione Richieste | Gentile Avvocato , la ringraziamo per aver effettuato l'accesso!                                                                                                    | 🔊 News                                                                                                    |
| cujua              | Benvenuto nel portale dei servizi telematici della Procura della Repubblica<br>presso il Tribunale di Catania.<br>È possibile selezionare una voce dal menu a sinistra.<br>Al termine della sessione di lavoro, prima di chiudere la finestra del browser, è<br>consigliato effettuare il logout. | Richiesta Telematica ex 335<br>(06/122012)<br>Il servizio di richiesta telematica<br>art. 335 c.p.p. è attivo di<br>febbraio 2013.<br>Presto saranno disponibili al<br>servizi telematici della Procu<br>della Repubblica presso<br>Tribunale di Catania. |
|                    |                                                                                                    | della Repubblica press<br>Tribunale di Catania.                                                                                                    |

Dalla pagina "Gestione richieste", per accedere al modulo on line per l'inserimento di una nuova istanza, occorre cliccare sul pulsante "Nulla osta Incidenti Stradali", posizionato in alto a destra della schermata.

| Menu               | <b>[</b> ] G | estione Ric        | nieste         |                  | Ric   | hiesta ex 335 | Nulla Osta Inciden | ti Stradali |
|--------------------|--------------|--------------------|----------------|------------------|-------|---------------|--------------------|-------------|
| Home               | -            |                    |                |                  |       |               |                    |             |
| Gestione Richieste | ld           | Num.<br>Protocollo | Tipo Richiesta | Data Inserimento | Stato | Info          | Trasmessa          | Comandi     |
| Logout             |              | Trococolio         |                |                  |       |               |                    | <i>"</i>    |

Nel modulo on line che compare a video è necessario inserire tutte le informazioni richieste. La compilazione dell'istanza prevede, infatti, l'inserimento dei dati richiesti in tutti i campi attivi.

(!) Attenzione. Per motivi di sicurezza è stato impostato un time-out di sistema che interrompe la sessione di lavoro se l'utente rimane inattivo per un tempo superiore a 15 minuti. Ciò comporta la perdita dei dati immessi fino a quel momento.

Può presentare la richiesta la "Persona interessata" oppure il "Delegato della persona interessata". Selezionare una delle due voci dal menu a tendina.

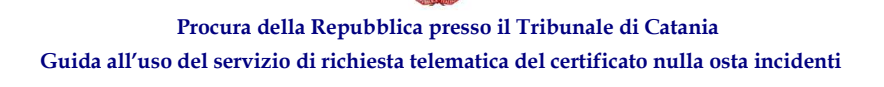

| Nulla Osta Incidenti Stradali ⊺o                                                                 | rna all'elenco                                    |                        |    |
|--------------------------------------------------------------------------------------------------|---------------------------------------------------|------------------------|----|
| Dati anagrafici del richiedent I Sottoscritto Bianchi Maria N                                    | e<br>Isto a Langen il 02/02/1980 e residente in C | atania via Via Etnea 1 |    |
| Blanding Blanding Harrie                                                                         | ato a Langer in oziozi 1000 e residente in o      |                        |    |
| nella qualità d                                                                                  | RESSATA •                                         |                        |    |
| nella qualità d<br>Dati anagrafici della persona                                                 | RESSATA                                           |                        |    |
| <ul> <li>PERSONA INTE</li> <li>Dati anagrafici della persona</li> <li>Cognome Bianchi</li> </ul> | interessata Nome Maria                            | Nato a                 | il |

I dati per effettuare l'istanza telematica sono i seguenti:

- nome del soggetto richiedente;

- luogo e data di nascita;

- residenza;

- indicazione della qualifica (parte interessata o parte delegata e nel secondo caso allegare apposita delega);

- comune ove è avvenuto l'incidente (in questo caso sarà presente un menù a tendina ove poter scegliere solo i comuni afferenti alla Procura di CT);

- giorno in cui è avvenuto l'incidente (dal quale devono essere decorsi almeno 90 giorni prima di poter effettuare l'istanza altrimenti il sistema non permette l'inserimento del dato);

- dati anagrafici (nome, cognome, data e luogo di nascita) dei soggetti coinvolti con i rispettivi autoveicoli e le targhe;

In assenza di una di queste informazioni, il sistema non permetterà il salvataggio dei dati e quindi di effettuare l'istanza.

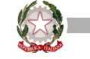

#### Procura della Repubblica presso il Tribunale di Catania

#### Guida all'uso del servizio di richiesta telematica del certificato nulla osta incidenti

| premess       | premesso                                                                          |                     |        |       |       |            |               |
|---------------|-----------------------------------------------------------------------------------|---------------------|--------|-------|-------|------------|---------------|
| che in seguit | he in seguito all'incidente stradale avvenuto in località Aci Bonaccorsi -        |                     |        |       |       |            |               |
| il giorno GG  | giorno GG/MM/AAAA in cui restavano coinvolti i seguenti veicoli                   |                     |        |       |       |            |               |
| Autoveico     | Autoveicolo Ford fiesta 1.4 TDI targato 000000                                    |                     |        |       |       |            |               |
| Cognome Co    | onducente Rossi                                                                   | Nome Mario          |        |       |       |            |               |
| data nascita  | 01/01/1980 luogo nascita 000000                                                   | )                   |        |       |       |            |               |
| Aggiungi      | Aggiungi                                                                          |                     |        |       |       |            |               |
| Cancella      | Cancella Identificativo Autoveicolo Targa Cognome Nome Data Nascita Luogo Nascita |                     |        |       |       |            | Luogo Nascita |
| Cancella      | fb49e377-15d4-4e4a-9783-fd8bc97f4796                                              | FORD FIESTA 1.4 TDI | 000000 | ROSSI | MARIO | 01/01/1980 | 0000000       |

Per inserire i dati relativi ai soggetti che hanno riportato lesioni, occorre compilare i dati anagrafici (nome, cognome e data di nascita). Se i soggetti coinvolti sono più d'uno è possibile inserirli attraverso il tasto "Aggiungi".

| Persone che | e hanno riportato lesioni            |              |            |              |
|-------------|--------------------------------------|--------------|------------|--------------|
| Nome        | Cognome                              | Data Nascita | GG/MM/AAAA |              |
| Aggiungi    |                                      |              |            |              |
| Cancella    | Identificativo                       | Nome         | Cognome    | Data Nascita |
| Cancella    | 6d049207-17eb-43b6-96d0-c4de16984403 | MARIO        | ROSSI      | 01/01/1980   |

Nel caso in cui la richiesta venga effettuata da parte del "Delegato della persona interessata", la procedura prevede gli stessi passaggi indicati in precedenza, con l'aggiunta della delega. È possibile prelevare dallo stesso modulo on line il modello di delega che deve essere stampato, compilato in tutte le sue parti, datato, firmato, digitalizzato e allegato alla richiesta.

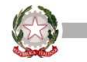

### Procura della Repubblica presso il Tribunale di Catania

#### Guida all'uso del servizio di richiesta telematica del certificato nulla osta incidenti

| II SOUOSCHILO                                                      | a carl                                                                          |                                                          | Nato                             | a                 |
|--------------------------------------------------------------------|---------------------------------------------------------------------------------|----------------------------------------------------------|----------------------------------|-------------------|
|                                                                    | <u>, n</u>                                                                      | e residente in                                           |                                  | via               |
|                                                                    | ata dalla paragna interacanta 🗔                                                 |                                                          |                                  |                   |
| Ticila qualita di Delega                                           |                                                                                 |                                                          |                                  |                   |
| Allega Delega                                                      |                                                                                 |                                                          |                                  |                   |
| Scarica il modello d                                               | delega valido.                                                                  |                                                          |                                  |                   |
|                                                                    |                                                                                 |                                                          |                                  |                   |
|                                                                    |                                                                                 |                                                          |                                  |                   |
|                                                                    |                                                                                 |                                                          |                                  |                   |
| Chiede:                                                            |                                                                                 |                                                          |                                  |                   |
|                                                                    | tuali lecrizioni sul registro gen                                               | nerale delle notizie di resto (                          | di codesta Procura in cu         | 11 13             |
| Chiede:<br>Di conoscere le ever<br>persona interessata             | ituali iscrizioni sul registro ger                                              | nerale delle notizie di reato d                          | di codesta Procura in cu         | u la              |
| Chiede:<br>Di conoscere le ever<br>persona interessata:<br>Cognome | ituali iscrizioni sul registro gei                                              | nerale delle notizie di reato d                          | di codesta Procura in cu<br>Nato | ui la<br>a        |
| Chiede:<br>Di conoscere le ever<br>persona interessata<br>Cognome  | ituali iscrizioni sul registro ger<br>N                                         | ome<br>e residente in                                    | di codesta Procura in cu<br>Nato | ui la<br>a<br>via |
| Chiede:<br>Di conoscere le ever<br>persona interessata<br>Cognome  | II GG/MM/AAAA                                                                   | ome<br>e residente in                                    | di codesta Procura in cu<br>Nato | ui la<br>a<br>via |
| Chiede:<br>Di conoscere le ever<br>persona interessata<br>Cognome  | II GG/MM/AAAA<br>risulti Selezionare                                            | nerale delle notizie di reato d<br>ome<br>e residente in | di codesta Procura in cu<br>Nato | ui la<br>a<br>via |
| Chiede:<br>Di conoscere le ever<br>persona interessata:<br>Cognome | Ituali iscrizioni sul registro ger<br>N<br>Il GG/MM/AAAA<br>risulti Selezionare | nerale delle notizie di reato d<br>ome<br>e residente in | di codesta Procura in cu<br>Nato | ui la<br>a<br>via |
| Chiede:<br>Di conoscere le ever<br>persona interessata:<br>Cognome | Ituali iscrizioni sul registro ger<br>N<br>II GG/MM/AAAA<br>risulti Selezionare | nerale delle notizie di reato d<br>ome<br>e residente in | di codesta Procura in cu<br>Nato | ii la<br>a<br>via |
| Chiede:<br>Di conoscere le ever<br>persona interessata:<br>Cognome | Ituali iscrizioni sul registro ger<br>N<br>II GGMMMAAAA<br>risulti Selezionare  | ome<br>e residente in                                    | di codesta Procura in cu<br>Nato | ui la<br>a<br>via |

Per allegare la delega occorre cliccare sul pulsante "Scegli file", accanto alla voce "Allega delega", e selezionare il file da allegare all'interno del computer dal quale si sta operando.

| nella qualità di | Delegato della persona interessata 💌 |
|------------------|--------------------------------------|
| Allega Delega    | Scegli file Nessun fil elezionato    |
| Scarica il mod   | ello di delega valido.               |

(!) Possono essere allegati soltanto file, con una delle seguenti estensioni: pdf, jpg, jpeg, gif, png e tif. Il file da allegare all'istanza non deve superare le dimensioni di 3 megabyte.

7

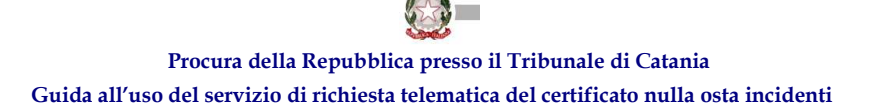

Infine, occorre inserire il Nome e Cognome di chi ha redatto il verbale e il giorno dell'incidente.

Il pulsante "Avanti", in basso a sinistra della schermata, consente di conservare la richiesta e di memorizzare i dati inseriti fino a quel momento.

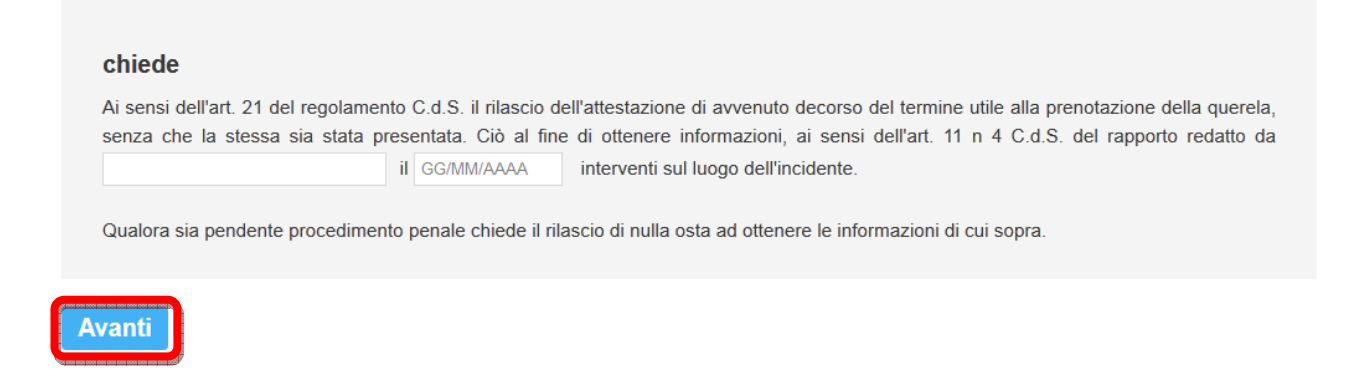

Se la richiesta è stata compilata in tutte le sue parti e la si vuole trasmettere agli uffici della Procura, occorre confermare l'invio come mostrato nella figura qui sotto.

| ổ Richiesta istanze               | Torna all'elenco                                                 |                 |
|-----------------------------------|------------------------------------------------------------------|-----------------|
| La richiesta è stata registrata e | correttamente; per trasmetteria all'ufficio competente è necessa | o cliccare qui. |

Quando la richiesta viene trasmessa agli uffici della Procura non è più modificabile.

Se si vuole conservare la richiesta per trasmetterla o per integrarla in un secondo momento, dopo aver cliccato sul pulsante "Avanti", non confermare la trasmissione.

Se si intende modificare o integrare una richiesta precedentemente inserita, occorre posizionarsi sulla pagina "Gestione richieste".

Per ciascuna richiesta inserita, sono disponibili due icone che permettono di modificarla e di stamparla.

| <b>flenu</b><br>Home | 👘 G | estione Ric        | hieste                                                                                              |                        | Ric      | hiesta ex 335 | Nulla Osta Incidenti                        | Stradali |
|----------------------|-----|--------------------|----------------------------------------------------------------------------------------------------|------------------------|----------|---------------|---------------------------------------------|----------|
| Gestione Richieste   | ld  | Num.<br>Protocollo | Tipo Richiesta                                                                                      | Data Inserimento       | Stato    | Info          | Trasmessa                                   | Comandi  |
| Logout               | 189 |                    | Nulla osta per il rilascio copia rapporti delle forze<br>dell'ordine nei casi si incidenti stradali | 26/06/2013<br>11:29:18 | Inserita |               | Per Trasmettere la richiesta<br>clicca qui. |          |

Cliccando sul pulsante "Modifica richiesta" possono essere modificati i dati precedentemente inseriti e possono essere gestiti gli allegati.

Per segnalare eventuali errori e per ottenere assistenza sull'utilizzo del sistema è possibile scrivere un messaggio di posta elettronica al seguente indirizzo: sperimentazione335@aspiservizi.it

Per inserire allegati alla richiesta occorre spostarsi nella scheda "Gestione allegati".

| Ministe            | ale di Catania<br>aro della Giustizia                |
|--------------------|------------------------------------------------------|
| Menu               | Restione Allegati Richiesta: Torna all'elenco        |
| Home               |                                                      |
| Gestione Richieste | Dati Richies a Gestione Allegati                     |
| Logout             | Allegato     Scegli file     Nessun file selezionato |
|                    | <ul> <li>Descrizione</li> </ul>                      |
|                    | Aggiungi Allegato alla Richiesta                     |
|                    | Nessun Record Trovato                                |

Per selezionare un allegato da aggiungere alla richiesta occorre cliccare sul pulsante "Scegli file" e selezionare il file da allegare all'interno del computer dal quale si sta operando.

È possibile indicare una breve descrizione del file allegato (massimo 250 caratteri).

Il file selezionato viene effettivamente allegato all'istanza quando l'utente clicca sulla voce "Aggiungi allegato alla richiesta".

| Procura de<br>il Tribu<br>Mini | lla Repubblica presso<br>Inale di Catania<br>stero della Giustizia                                                         |
|--------------------------------|----------------------------------------------------------------------------------------------------|
| <b>Menu</b><br>Home            | Sestione Allegati Richiesta: Torna all'elenco                                                                              |
| Gestione Richieste             | Dati Richiesta Gestione Allegati                                                                                           |
| Logout                         | <ul> <li>Allegato</li> <li>Descrizione</li> <li>Aggiungi Allegato alla Richiesta</li> <li>Nessun Record Trovato</li> </ul> |

(!) Possono essere allegati soltanto file di testo o in formato immagine con una delle seguenti estensioni: pdf, doc, docx, txt, jpg, jpeg, gif, png e tif. Il file da allegare all'istanza non deve superare le dimensioni di 3 megabyte.

È possibile allegare più di un file alla stessa richiesta ripetendo l'operazione descritta.

Gli allegati aggiunti possono essere visualizzati, modificati e cancellati, cliccando sui pulsanti indicati qui sotto.

Procura della Repubblica presso il Tribunale di Catania Guida all'uso del servizio di richiesta telematica del certificato nulla osta incidenti

| Dati Richie | ta Gestione Allegati O Scegli file Nessun file selezionato zione Attestazione Aggiungi Allegato alla Richiesta |              |           |         |
|-------------|----------------------------------------------------------------------------------------------------|--------------|-----------|---------|
| ld          | Nome File                                                                                                    | Descrizione  | File Size | Comandi |
| 91          | d909ba01-48be-41a4-b61c-6c5d0b680b86.jpg.enc                                                                   | Attestazione | 109 KB    | 💐 🔊     |
|             |                                                                                                    |              |           |         |

Quando è stata inserita almeno una richiesta nel sistema, la pagina "Gestione richieste", presenta all'utente una tabella riassuntiva delle richieste inserite. Al suo interno si può visualizzare lo stato di lavorazione di ciascuna di esse. Lo stato di lavorazione è aggiornato progressivamente ad opera degli uffici della Procura.

| ld | Num. Protocolio | Tipo Richiesta       | Data Inserimento    | Stato     | otr | Trasmessa | Comand |  |
|----|-----------------|----------------------|---------------------|-----------|-----|-----------|--------|--|
| 21 |                 | RICHIESTA NULLA OSTA | 11/02/2013 16:38:25 | Trasmessa |     | 1         | 1      |  |

## 3. Stampa delle richiesta

Quando una richiesta è stata inserita (non ancora trasmessa) può già essere stampata. In essa non è riportato un numero di protocollo che le sarà attribuito nel momento in cui l'utente la trasmette agli uffici della Procura e questi la prendono in carico.

Se la richiesta viene stampata in questa fase, essa riporta il 'QR code' che le è stato attribuito univocamente nel momento in cui l'utente l'ha inserita nel sistema.

(!) Il 'QR code' è un segno grafico di riconoscimento del singolo documento che contiene un collegamento telematico ad una pagina web dinamica nella quale sono riportate le informazioni sullo stato di avanzamento dell'istanza, dall'inserimento all'evasione. Questo particolare segno grafico stampato sul documento cartaceo permette, attraverso smartphone e tablet, di conoscere lo stato di avanzamento dell'istanza, semplicemente puntandovi la telecamerina. Smartphone e tablet

### Procura della Repubblica presso il Tribunale di Catania Guida all'uso del servizio di richiesta telematica del certificato nulla osta incidenti

devono avere installato un software apposito di interpretazione dei 'QR code'. Software di questo tipo sono disponibili gratuitamente per la maggior parte dei dispositivi smartphone e tablet. Per l'interpretazione del 'QR code' i dispositivi devono essere collegati alla rete Internet.

Quando lo stato della richiesta è "Presa in carico", la stampa del modulo riporta il numero di protocollo attribuitole dagli uffici della Procura.

## 4. Stato delle richieste

Nella parte centrale della tabella, della pagina "Gestione richieste", è possibile leggere, per ciascuna istanza inoltrata, lo stato in cui essa si trova.

| <b>Menu</b><br>Home | 🔂 G | Gestione Richieste Richiesta ex 335 Nulla Osta Incidenti Strada |                                                                                                    |                        |           |                    |                 |    |                                             |         |
|---------------------|-----|-----------------------------------------------------------------|----------------------------------------------------------------------------------------------------|------------------------|-----------|--------------------|-----------------|----|---------------------------------------------|---------|
| Gestione Richieste  | ld  | Num.<br>Protocollo                                              | Tipo Richiesta                                                                                      | Data Inserimento       |           | Stato              | Info            |    | Trasmessa                                   | Comandi |
| Logout              | 189 |                                                                 | Nulla osta per il rilascio copia rapporti delle forze<br>dell'ordine nei casi si incidenti stradali | 26/06/2013<br>11:29:18 | N. Carlos | Inserita           |                 |    | Per Trasmettere la richiesta<br>clicca qui. |         |
|                     | 188 |                                                                 | Nulla osta per il rilascio copia rapporti delle forze<br>dell'ordine nei casi si incidenti stradali | 20/06/2013<br>15:46:25 |           | Rigettata          | manca<br>delega | la | ~                                           |         |
|                     | 187 |                                                                 | Nulla osta per il rilascio copia rapporti delle forze<br>dell'ordine nei casi si incidenti stradali | 19/06/2013<br>11:38:19 |           | Presa in<br>Carico |                 |    | ~                                           |         |

Gli stati sono i seguenti:

"Inserita". La richiesta è stata compilata, anche se parzialmente, le è stato attribuito il 'QR code', non è stata ancora stata trasmssa e puo essere modificata.

"Trasmessa". La richiesta è stata compilata correttamente, è stata inoltrata agli uffici della Procura e non puo più essere modificata;

"Presa in carico". L'istanza è stata presa in carico dagli uffici della Procura e le è stato attribuito un numero di protocollo;

"In lavorazione". L'istanza è in lavorazione presso gli uffici della Procura;

"Evasa". L'istanza è stata evasa dagli uffici della Procura;

"Rigettata". L'istanza è stata rigettata dagli uffici della Procura. In questo caso è indicata la motivazione del rigetto nel campo "Info".

Per segnalare eventuali errori e per ottenere assistenza sull'utilizzo del sistema è possibile scrivere un messaggio di posta elettronica al seguente indirizzo: sperimentazione335@aspiservizi.it

Il campo "Info", più in generale, riporta le comunicazioni da parte della Procura con riferimento a ciascuna richiesta.

12

| Menu               | 🔞 Gestione Richieste |            |                                                       |                  | Ric       | Richiesta ex 335 Nulla Osta Incidenti Stradali |                              |          |  |  |
|--------------------|----------------------|------------|-------------------------------------------------------|------------------|-----------|------------------------------------------------|------------------------------|----------|--|--|
| Home               |                      |            |                                                       |                  |           |                                                |                              |          |  |  |
| Gestione Richieste | ld                   | Num.       | Tipo Richiesta                                        | Data Inserimento | Stato     | Info                                           | Trasmessa                    | Comandi  |  |  |
| Logout             |                      | Protocollo |                                                       |                  |           |                                                |                              | 1        |  |  |
|                    | 189                  |            | Nulla osta per il rilascio copia rapporti delle forze | 26/06/2013       | Inserita  |                                                | Per Trasmettere la richiesta | <u>k</u> |  |  |
|                    |                      |            | dell'ordine nei casi si incidenti stradali            | 11:29:18         |           | Not start start start start start start start  | clicca qui.                  | (No      |  |  |
|                    | 188                  |            | Nulla osta ner il rilascio conia rannorti delle forze | 20/06/2013       | Rigettata | manca la                                       | <b>~</b>                     | 1        |  |  |
|                    |                      |            | dell'ordine nei casi si incidenti stradali            | 15:46:25         | rigolidid | delega                                         |                              |          |  |  |
|                    | 187                  |            | Nulla osta per il rilascio copia rapporti delle forze | 19/06/2013       | Presa in  |                                                | ý (                          | 6        |  |  |
|                    |                      |            | dell'ordine nei casi si incidenti stradali            | 11:38:19         | Carico    |                                                |                              |          |  |  |

L'utente ha la stessa possibilità di verificare lo stato della richiesta sfruttando la postazione telematica con lettore ottico, crata appositamente presso l'ufficio.

## 5. Consegna dei certificati

La consegna dei certificati richiesti mediante la procedura telematica appena descritta, avviene mediante consegna diretta allo sportello della Procura di Catania, presso il Tribunale di Catania. Quando il certificato è pronto per la consegna, l'utente riceve un messaggio di posta elettronica, all'indirizzo indicato in fase di registrazione, con l'indicazione del giorno a partire dal quale il certificato può essere ritirato.